## How To Request an Information Session at Kenyon

Starting from your Employer Home page in Handshake, select "**Events**" from the left-side navigation. Next, select "Request Event" from the top right side of your page.

| 📛 🔩 🌐 | Favorites filter off - | Help <del>-</del> | Tracy Corrigan <del>-</del> |
|-------|------------------------|-------------------|-----------------------------|
|       |                        | Manage            | Request Event               |
|       |                        |                   |                             |

When the dialogue box appears, enter your Event details. Under **Format**, select if your session will be oncampus or virtual.

| Event Name                                                                                                    |     |
|----------------------------------------------------------------------------------------------------|-----|
| ABC Company Information Session                                                                                                    |     |
| Format                                                                                                    |     |
| On-campus: My company is hosting this event at a school                                                                                                    |     |
| Off-campus: My company is hosting this event (not at a school) and booking space ourselves                                                                                                    |     |
| Virtual: My company is hosting this event virtually                                                                                                    |     |
| Host School                                                                                                    |     |
|                                                                                                    |     |
| Kenyon College                                                                                                    | X - |
| Contact                                                                                                    | X * |
| Kenyon College  This event can also be attended virtually Contact Select a contact                                                                                                    | X * |
| Kenyon College  This event can also be attended virtually Contact Select a contact Type                                                                                                    | × * |
| Kenyon College         This event can also be attended virtually         Contact         Select a contact         Type         Employer On-site                                                                                                    | × • |
| Kenyon College  This event can also be attended virtually Contact Select a contact  Type Employer On-site Group Appointment                                                                                                    | × * |
| Kenyon College         This event can also be attended virtually         Contact         Select a contact         Type         Employer On-site         Group Appointment         Info Session                                                           | × * |
| Kenyon College         This event can also be attended virtually         Contact         Select a contact         Type         Employer On-site         Group Appointment         Info Session         Networking                                        | × * |
| Kenyon College         This event can also be attended virtually         Contact         Select a contact         Type         Employer On-site         Group Appointment         Info Session         Networking         Speaker/Panel                  | × * |
| Kenyon College         This event can also be attended virtually         Contact         Select a contact         Type         Employer On-site         Group Appointment         Info Session         Networking         Speaker/Panel         Workshop | × * |

Select your preferred dates and times. If you will be hosting a virtual event, please be sure to verify that the Time Zone is correct for your location. Add your description, detailing what will be covered in your session.

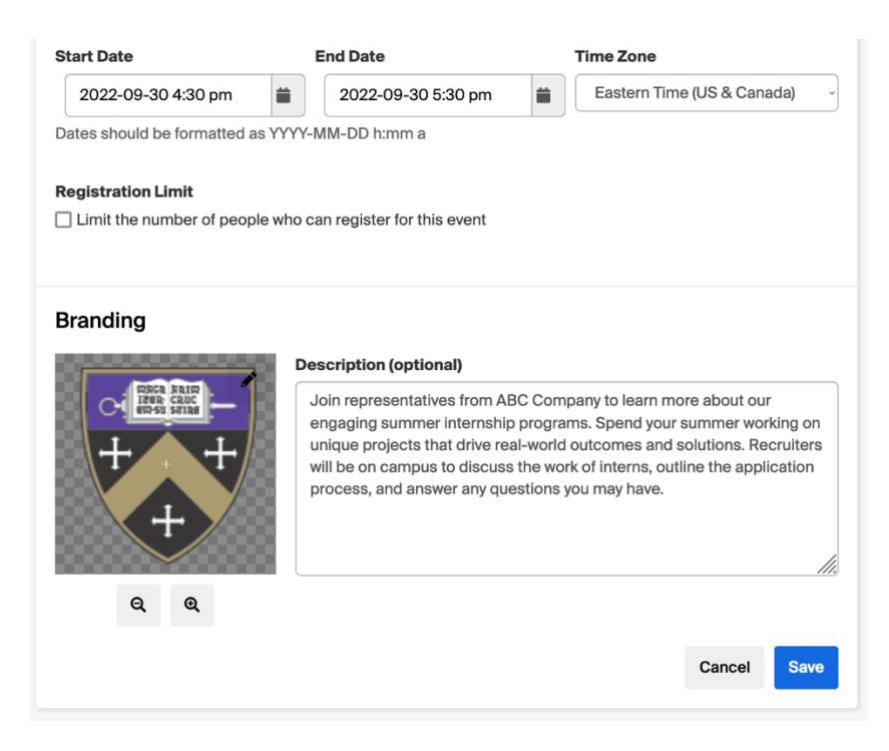

If you will be hosting a virtual event, you will need to add a URL address in the Web Host URL box.

| Neb Host URL                                                      |                                                                                                    |
|-------------------------------------------------------------------|----------------------------------------------------------------------------------------------------|
| This is where students will go<br>Students will find this link wh | o to attend your event (e.g. a link to Zoom, YouTube, Bluejeans, or WebEx).<br>here they would normally find the location of an in-person event. |
| Non-Handshake Registrat                                           | tion URL                                                                                                    |
| This is where students will re<br>form, or scheduling tool like   | egister for your event if they are not registering in Handshake (e.g. a CRM, web<br>calend.ly).                                                  |
| School                                                            |                                                                                                    |
| Kenvon College                                                    |                                                                                                    |

When finished, click the blue Save button.

| TEST         Friday, September 30th 2022, 4:30 pm - 5:30 pm EDT         No location         Overview         RSVPs                                                                                                    |                                | Add to calendar • | Edit Event |
|----------------------------------------------------------------------------------------------------|--------------------------------|-------------------|------------|
| Join representatives from ABC Company to learn more about our engaging summer internship programs. Spend your<br>summer working on unique projects that drive real-world outcomes and solutions. Recruiters will be on campus to<br>discuss the work of interns, outline the application process, and answer any questions you may have. | RSVPs<br>Registered<br>Invited |                   | 0          |
| Comments & Activity                                                                                                    |                                | View RSVP List    |            |
| Comment on TEST                                                                                                    |                                |                   |            |
| Add Comment<br>CREATE on Friday, July 8, 2022 9:32 AM<br>Tracy Corrigan created TEST which is hosted by Kenyon College                                                                                                    |                                |                   |            |

Carefully review your event information. If you need to make a change, you can select the Edit Event button.

If you will be on-campus for your information session and would also like to staff an information table to promote your company event, please fill out our online request form: <u>Request an Information Table</u>.

Questions? Contact Tracy Corrigan at: 740-427-5165 or <u>Corrigan2@kenyon.edu</u>